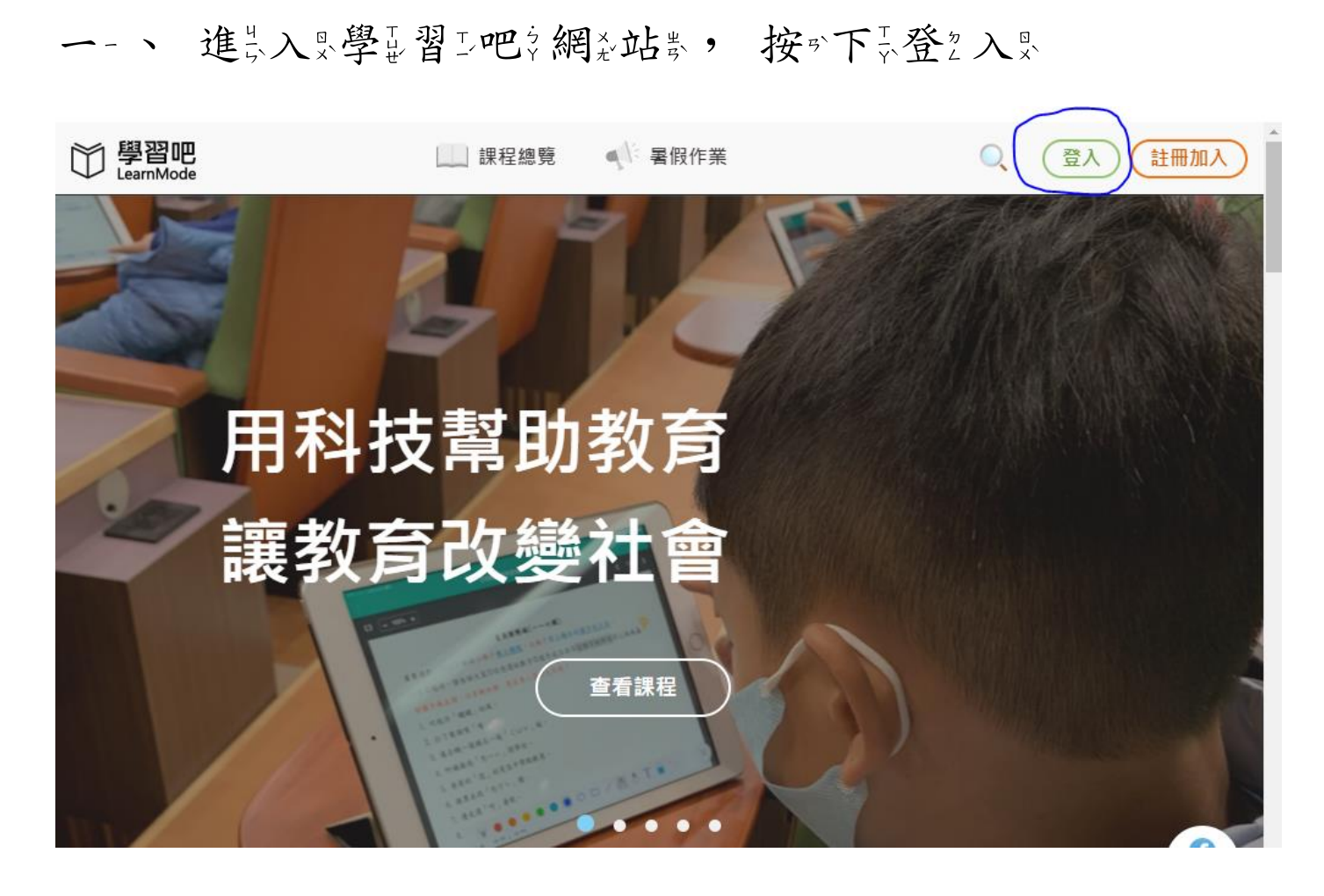

## 二心、選去擇是教室育··雲片端等帳表號系

| 〇 學習吧<br>LearnMode    |                       | ł        | 登入                                    | × | 、 登入 (註冊加入) |
|-----------------------|-----------------------|----------|---------------------------------------|---|-------------|
| 首頁 / 臻婷老師的教室 (圖語      | <b>一般帳號</b><br>輸入信箱帳號 | ⇒ 切換附屬帳號 | 透過以下方式快速登入                            |   | _           |
| 3                     | <b>密碼</b><br>輸入密碼     | Ø        | G Google                              |   |             |
|                       |                       | 忘記密碼?    | 资 教育雲端帳號     學音 > 100 - 100 - 100     |   |             |
| 埠妈老師的教室(E<br>內容列表 ①   |                       | έλ )     | or<br>新北市<br>の<br>新北市<br>の<br>の<br>平台 |   |             |
| ■ 課程大綱與說明             |                       |          | 直面器 伏架 (学学院<br>桃園市 (1) 自主學習           |   |             |
| <b>課程內容</b><br>尚無課程標籤 |                       |          | 不用註冊也能體驗學習吧 👎 訪客登入<br>還沒有帳號? 🕑 立即註冊   |   |             |

## 三台、向于下于拉等看到到到红色的第一使严用出影员市产振光號公

登2入影」

| ▲ 請輸入密碼  |          |  |
|----------|----------|--|
| S52 换下一個 |          |  |
|          |          |  |
| ▲ 請輸入驗證碼 |          |  |
| Ę        | ž٨       |  |
| 忘記教育雲端帳號 | 忘記教育雲端密碼 |  |
| 由詩教育委谔嶋晓 | 啟用教育雲端帳號 |  |
|          | 或        |  |

四小、找到到台前南部市

|                                                                                                    | 縣市帳號登入  |                                                     |                                  |             |                        | × |
|----------------------------------------------------------------------------------------------------|---------|-----------------------------------------------------|----------------------------------|-------------|------------------------|---|
|                                                                                                    | 基隆市     | <b>※</b> ###                                        | 桃園市                              | <b>%</b>    | 新竹市                    |   |
| <ul> <li>○ 直流市</li> <li>○ 直流路</li> <li>○ 直流路</li> <li>○ 直流路</li> <li>○ 直流路</li> <li>○ 直流路</li> <li>○ 正路</li> <li>○ 正路</li></ul> | ● 前栗蒜   | <u>豪中市</u> 於 商投稿                                    | 25 th 186                        | <b>***</b>  | 200 H 62 28            |   |
| · · · · · · · · · · · · · · · · · · ·                                                                                                    |         | <u> 楽</u> 楽  南市     市                               | <b>(C</b> ) <b>(((((((((((((</b> | <b>101</b>  | Ditratilisen 76 188 88 |   |
|                                                                                                    | 20 R 13 | 18 18 18 18 18 18 18 18 18 18 18 18 18 1            | 1788 <b>(</b>                    | RAB RAB     |                        |   |
| 閉關                                                                                                    | 2 R 18  | 18.11 M 2010 20 20 20 20 20 20 20 20 20 20 20 20 20 | 金門路                              | <b>27 1</b> | 關                      | 閉 |
|                                                                                                    |         | 申請教育雲端                                              | i帳號   啟用教育雲端<br>—— 或             | 帳號          |                        |   |
| 申請教育雲端帳號 啟用教育雲端帳號                                                                                                    |         |                                                     |                                  |             |                        |   |
| 申請教育雲端帳號 啟用教育雲端帳號                                                                                                    |         | (                                                   | 用縣市帳號登入                          |             |                        |   |

五×、 輸入、當業時产給、孩子子的 OPENID 帳業號 (密、碼、

都沒是『預"設設 st2304740, 可至再紧自"行"更经改")

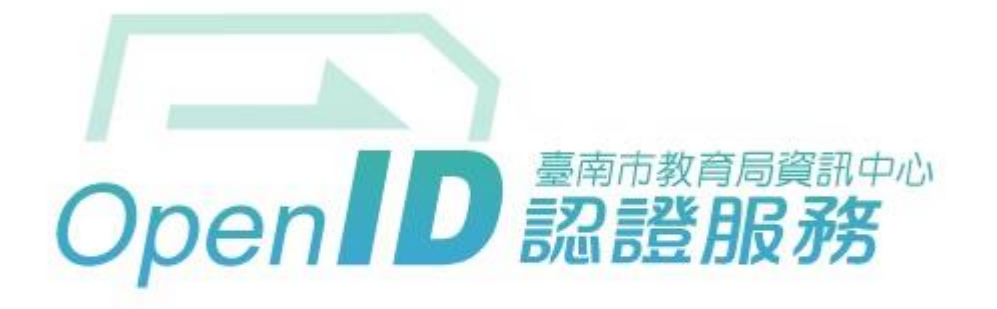

您即將登入:詳細訊息: 🗸

●直接輸入帳號 ○輸入年級班級座號(僅學生適用)

| .tw | @tn.edu. | 輸入帳號      | $\searrow$       |
|-----|----------|-----------|------------------|
|     |          | 輸入密碼      | <b>P</b>         |
|     |          | 輸入密碼<br>• | <b>』</b><br>1記住朝 |

下一步

進品入影後云可記能記會系請記孩牙子,設正立教堂育必要出端發展影

號云,請立您是協正助於孩子,建設立之後云即也可是開呈始,一使,一

用公。

六豪、接望著要按"下下加"入思課系程之, 輸了入思課系程之代系

碼♀。

## 寒⊊假菜作瓷業並代系碼Ţ: 879348

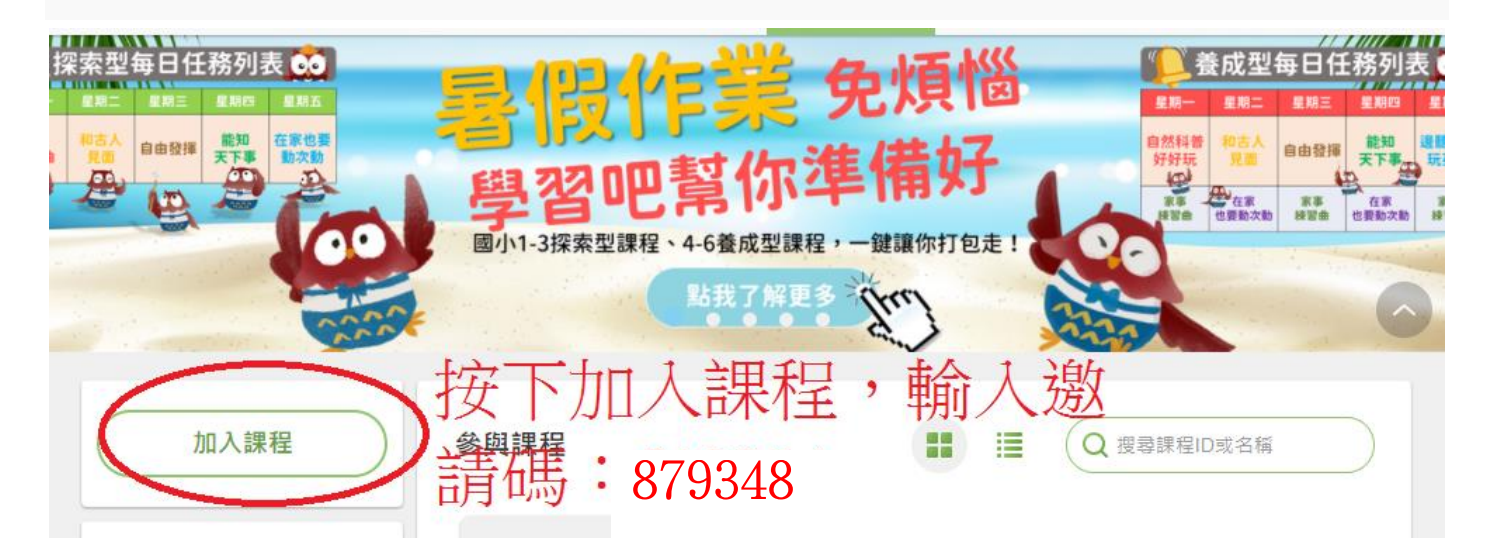

連款結:

https://www.learnmode.net/course/403815?passcode=879348